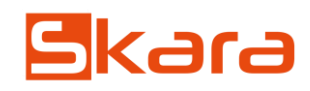

### Comment faire une commande d'achat pour son stock ?

| Accueil     | Catalogue 🕨        | Clients )    | Fournisseurs       | Comptabilité 🕨    | Administration > Planning du | ı personnel                          |                                   | €, œ, ŀ÷                         |
|-------------|--------------------|--------------|--------------------|-------------------|------------------------------|--------------------------------------|-----------------------------------|----------------------------------|
|             |                    |              | Gestion des        | commandes         | >                            | Fournisseurs > Gestion des commandes | Lister les commandes fournisseurs | Ajouter une commande fournisseur |
| Comman      | de livrée entre le |              | Gestion des        | fournisseurs      | et le                        |                                      | Cde fourn / Cde interne           |                                  |
| Fourniss    | eur                |              | 📫 Gestion des      | factures d'achat  | Collection                   | Sélectionnez une collection          | ~                                 |                                  |
| Filtre édit | tion étiquette     | L            | Indifférent        | ~                 | Etat Achat                   | Sélectionnez un état 🗸 🗸 🗸           | Etat facturation                  | Indifférent 🗸                    |
| Magasin     |                    |              | St Etienne         | ~                 | Contremarque                 |                                      | _ /                               |                                  |
|             |                    |              |                    |                   |                              | Rechercher                           | er                                | 25 résultats / page 🗸 🗸          |
| P           | Supprimer les co   | ommandes fou | rnisseurs Impressi | on des étiquettes | Facturer                     |                                      |                                   | Ajouter une commande fournisseur |
|             |                    |              | \$                 | Dt arrivée prévue |                              |                                      |                                   |                                  |
| U Ŧ         | Date cmd. Co       | le fourn.    | Cde interne Dt a   | arrivée réel      | ➡ Fournisseur Collection(s)  | Contremarque(s) Total TTC            | TotalHT Magasin Etat              | Fact.                            |
| Aucun rés   | ultat              |              |                    |                   |                              |                                      | /                                 |                                  |
|             |                    |              |                    |                   |                              | 0,00                                 | 0,00 (*) : étiquette:             | s de livraison déjà éditées.     |

Rendez-vous dans « Fournisseur », « Gestion des commandes ». Cliquez ensuite sur « Ajouter une commande fournisseur ».

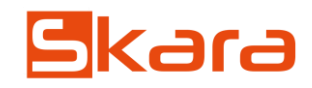

| <u>e</u>                                                               |                                                   |
|------------------------------------------------------------------------|---------------------------------------------------|
| Informations générales     P     Détails de commande     T     Etat et | Historique 😢 Factures d'achat 🕏 Bons de réception |
| Formulaire de gestion de commande fournisse                            | eur                                               |
| Code commande                                                          |                                                   |
| Code interne                                                           |                                                   |
| Date commande *                                                        | 19/10/2020                                        |
| Echéance client                                                        |                                                   |
| Date arrivée prévue                                                    |                                                   |
| Date d'envoi de la facture                                             |                                                   |
| Fournisseur *                                                          | FranceLex ~                                       |
| Adresse de livraison                                                   | St Etienne  Boulevard de la Gare 42000 St Etienne |
| Commentaire interne                                                    |                                                   |
| Commentaire bon commande                                               |                                                   |
| Etat de facturation                                                    | Aucune facturation                                |
| Commentaire facturation                                                |                                                   |
| Etiquette                                                              | ☐ Marquée comme imprimée.                         |
| * Champs obligatoires                                                  | 1 Enregistrer Changer ds magasin Annuler          |

Choisissez votre fournisseur, vérifiez que l'adresse de livraison est bonne. Vous pouvez également ajouter un commentaire sur le bon de commande. Cliquez ensuite sur Enregistrer 1.

| Les nouvelles informations ont été enregistrées avec succès.                                                                  |                   |  |  |  |  |  |  |  |  |
|----------------------------------------------------------------------------------------------------|-------------------|--|--|--|--|--|--|--|--|
| 597 - FranceLex - Meubles Skara St Etienne                                                                                    |                   |  |  |  |  |  |  |  |  |
|                                                                                                    |                   |  |  |  |  |  |  |  |  |
| <ol> <li>Informations générales</li> <li>Détails de commande</li> <li>Etat et Historique</li> <li>Factures d'achat</li> </ol> | Recherche produit |  |  |  |  |  |  |  |  |
|                                                                                                    |                   |  |  |  |  |  |  |  |  |

Après avoir cliqué sur Enregistrer, le numéro de la commande d'achat ainsi que le nom du fournisseur apparaissent.

| Informations générales   | Détails de comr | mande 🐧 | 🔰 Etat et Historique | € Factures d'achat   | Recherche produit |                                  |                                            |            |              |         |                  |               |                  |                      |                 |                  |          |
|--------------------------|-----------------|---------|----------------------|----------------------|-------------------|----------------------------------|--------------------------------------------|------------|--------------|---------|------------------|---------------|------------------|----------------------|-----------------|------------------|----------|
| Fournisseur<br>FranceLex | ~               |         | Collection<br>Fran   | n<br>ceLex 2021 🗸 🗸  |                   | Taille(sto<br>Literie<br>Rechero | I)<br>140 X 190 🗸<br>cher Ajouter u        | n article  |              |         | Mot clé<br>zenvo |               |                  |                      | Afficher toute: | s les références |          |
| Fournisseur              |                 |         | Coll                 | lection              | 1                 | Article                          |                                            | Type Prod  | uit          |         |                  |               |                  | Famille/Sous famille |                 |                  |          |
| FranceLex                |                 |         | Fran                 | nceLex 2021          | 2                 | <u>ENVO</u>                      |                                            | AUTRE      |              |         |                  |               |                  | MATELAS RESSORTS     |                 |                  |          |
| Code barre F             | léf fourn.      | Article | Taille               | Couleur - Code coul. | Catég.            | Px vente                         | Dépôt/Ma                                   | Ig Dispo D | )ispo<br>xpo | Reserve | Achat<br>dispo   | Achat<br>expo | Achat<br>Reservé |                      |                 | Code eco taxe    | Actions  |
| 00239020007 9            | 876 / 2         | ZENVO   | <u>140 * 190</u>     |                      | DOUX              | 420.00€                          | <u>Lyon</u><br><u>St</u><br>Etienne        | -          | -            | -<br>2  | -                | -             | -<br>1           |                      |                 | 2                | <b>3</b> |
| 00239020008 9            | 8765            | ZENVO   | <u>140 * 190</u>     |                      | FERME             | 420.00€                          | <u>Lyon</u><br><u>St</u><br><u>Etienne</u> | -          | -            | -       | -                | -             | -                |                      |                 | U                | 1        |
|                          |                 |         |                      |                      |                   |                                  |                                            |            |              |         |                  |               |                  |                      |                 |                  |          |

Vous devez maintenant vous rendre dans **Recherche produit** afin de commencer à ajouter vos références sur la commande. Une fois que vous avez retrouvé la référence à commander et que vous avez **choisi votre quantité**, vous pouvez cliquer sur le + vert 2.

| Informations générales     Détails de commande                                                  | 😳 Etat et Historique 🛭 🦻 Factures d'achat  | Recherche produit       |                 |            |           |                            |           |           |                             |
|-------------------------------------------------------------------------------------------------|--------------------------------------------|-------------------------|-----------------|------------|-----------|----------------------------|-----------|-----------|-----------------------------|
| Supprimer les lignes                                                                            |                                            |                         |                 |            |           |                            |           |           |                             |
| Article                                                                                         | Contremarque                               | Qté Qté<br>Cmdée livrée | Qté<br>Facturée | PU HT brut | PU HT net | Remises                    | Total TTC | Total TVA | Total HT                    |
| DREAMS - MATELAS RESSORTS - ZENVO 140 X 190           DOILX           40 * H 190 140 X 190 DOUX | ontremarque magasin St Etienne-1-Physique  | 1 0                     | 0               | 150.00     | 150,00 €  | 0.00 %<br>0.00 %<br>0.00 % | 180,00 €  | 30,00 €   | 150,00 €<br><u>Affecter</u> |
| DREAMS - MATELAS RESSORTS - ZENVO 140 X 190<br>FERME<br>40 * H 190 140 X 190 FERME              | Contremative magasin St Etienne-1-Physique | 1 0                     | 0               | 150.00     | 150,00 €  | 0.00 %<br>0.00 %<br>0.00 % | 180,00 €  | 30,00 €   | 150,00 €<br>Affecter        |
|                                                                                                 | $\langle \rangle$                          |                         |                 |            |           | TOTAL<br>hors ecopart      | 360,00 €  | 60,00€    | 396,00 €                    |
|                                                                                                 |                                            |                         |                 |            |           | TOTAL<br>Eco participation | 0,00 €    | 0,00 €    | 0,00 €                      |
|                                                                                                 |                                            |                         |                 |            |           | TOTAL                      | 360,00 €  | 60,00€    | 300,00 €                    |
| Collection : DREAMS                                                                             |                                            |                         |                 |            | Ajouter   |                            |           |           |                             |
|                                                                                                 |                                            |                         |                 |            |           |                            |           |           |                             |

Vous retrouverez les produits dans votre détail de commande. Si vous souhaitez modifier des informations sur un produit, cliquez sur le crayon à droite.

| PU HT brut                                    | 150.00                       | €HT                                      |
|-----------------------------------------------|------------------------------|------------------------------------------|
|                                               | 0.00                         | % 0,00                                   |
| Remise                                        | 0.00                         | % 0,00                                   |
|                                               | 0.00                         | % 0,00                                   |
| PU d'achat net (hors eco part)                | 150.00                       | € HT (prix dans la référence : 156:00 €) |
| Frais d'achat unitaire                        | 0.00                         | soit 0 € pour cette ligne de commande.   |
| Quantité commandée                            | 1                            |                                          |
| TVA                                           | 20.00 🗸                      |                                          |
| Nombre de carton (etiquette)                  | 1                            |                                          |
| Libellé ligne                                 | ZENVO 140 X 190 DO           | XL                                       |
| Modèle d'exposition                           | (prix d'achat dans la référe | ence : 0.00 €)                           |
| Contremarque                                  | Magasin                      |                                          |
| Mettre à jour le prix d'achat de la référence |                              |                                          |
| Recalculer le prix de vente de la référence   | €⊤                           | тс                                       |
| Eco participation HT                          | 0.00 €                       |                                          |
| Commentaire produit :                         |                              |                                          |

Dans ce crayon, vous pourrez :

- modifier le prix d'achat
- appliquer des remises fournisseur
- modifier la quantité
- modifier le nom de l'article ou bien ajouter des informations pour le fournisseur
- modifier l'affectation du produit (cochez la case si c'est un modèle pour votre exposition)

- ajoutez un commentaire produit pour stipuler certaines informations sur le produit

#### Cliquez ensuite sur Valider.

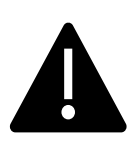

Si vous modifiez le nom de l'article ou bien si vous ajoutez un commentaire sur le produit, les informations ne seront pas modifiées dans votre catalogue.

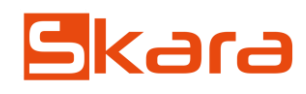

| 597 -                           | FranceLex - Me                                                                    | ubles Skara St Etienne                     |              |               |                   |            |
|---------------------------------|-----------------------------------------------------------------------------------|--------------------------------------------|--------------|---------------|-------------------|------------|
|                                 |                                                                                   |                                            |              |               |                   |            |
| <ol> <li>Information</li> </ol> | ations générales Détails de con                                                   | mmande 🔯 Etat et Historique 🧧 Fa           | ctures d'ach | at            | Recherche produit |            |
| <b>P</b>                        | Supprimer les lignes                                                              |                                            |              |               |                   |            |
| Artic                           | le                                                                                | Contremarque                               | Qté<br>Cmdée | Qté<br>livrée | Qté<br>Facturée   | PU HT brut |
| <u>140 )</u><br>9876            | <u>- MATELAS RESSORTS - ZENVO</u><br>( 190 DOUX<br>/ L 140 * H 190 140 X 190 DOUX | Contremarque magasin St Etienne-1-Physique | 1            | 0             | 0                 | 150.00     |

Une fois que vous avez terminé votre commande, vous pouvez l'envoyer en cliquant sur l'enveloppe.

| Envoyer bon de commande                |                                                                                               |   |
|----------------------------------------|-----------------------------------------------------------------------------------------------|---|
|                                        |                                                                                               |   |
| Sujet Me                               | eubles Skara St Etienne : Commande d'achat {NO_COMMANDE}                                      |   |
| Destinataire(s)<br>Séparés par des ',' | rEST@TEST.fr<br>re mail, précisez                                                             |   |
| Contenu                                | B I U       E E E E       E E E E       E E E E E       E E E E E E E E E E E E E E E E E E E | • |

Par défaut, les **adresses mails** rentrées dans la fiche fournisseur apparaîtront. Le texte que vous nous aurez donné sera également rentré par défaut. Vous pourrez toutefois le modifier. Vous pouvez ensuite cliquez sur **Envoyer**.

| Informations générales     Déta                | ails de commande 😰 Etat et l | fistorique 🦸 Factures d'achat |                       |                                         |
|------------------------------------------------|------------------------------|-------------------------------|-----------------------|-----------------------------------------|
| Code commande                                  | 1                            |                               |                       |                                         |
| Date arrivée prévue                            |                              | 0000-00-00                    |                       |                                         |
| État                                           | Date d'historisation         | Utilisateur                   | Cc                    | ommentaire                              |
| Envoyée                                        | 19/10/2020 à 11:42           | Skara Admin                   | En                    | voi automatique par mail à TEST@TEST.fr |
| Créée                                          | 19/10/2020 à 10:49           | Skara Admin                   |                       |                                         |
| Etat de la commande<br>Envoyée - (Etat actuel) | ~                            | Comme                         | ntaire                |                                         |
|                                                |                              | Enregistrer                   | nuler Bon de commande |                                         |

Dans Etat et Historique, l'état de la commande a changé. Elle est maintenant à l'état d'Envoyée.

| Accueil Catalogue , Clients , | Fournisseurs               | Comptabilité 🕨                   | Administration <b>,</b> | Planning du personi | nel                  |             |                                  |                |                          |                 | €, 8                 | ₊ ₽∕ ₽÷           |
|-------------------------------|----------------------------|----------------------------------|-------------------------|---------------------|----------------------|-------------|----------------------------------|----------------|--------------------------|-----------------|----------------------|-------------------|
|                               | Gestion des                | s commandes                      |                         |                     |                      |             | > <u>Fournisseurs</u> > <u>O</u> | Sestion des co | mmandes Lister les comm  | andes fournisse | urs Ajouter une comm | ande fournisseur  |
| Commande livrée entre le      | Cestion des                | s fournisseurs                   |                         | et le               |                      |             |                                  |                | Cde fourn / Cde interne  |                 |                      |                   |
| Fournisseur                   | 📫 Gestion des              | s factures d'achat               | ~                       | Collection          |                      | Sélectionne | z une collection 🗸               |                |                          |                 |                      |                   |
| Filtre édition étiquette      |                            | Indifférent                      | ~                       | Etat Achat          |                      | Envoyée     | ~                                |                | Etat facturation         |                 | Indifférent ~        |                   |
| Magasin                       |                            | St Etienne                       | ~                       | Contremarque        | •                    |             |                                  |                |                          |                 |                      |                   |
|                               |                            |                                  |                         |                     |                      |             | Rechercher                       | Vider          |                          |                 | 25 résultats / page  | ~                 |
| Supprimer les commandes       | fournisseurs   Imp         | ression des étiquettes           | Facturer                |                     |                      |             |                                  |                |                          |                 | Ajouter une con      | mande fournisseur |
| Date cmd. Cde fourn. C        | ¢ Di<br>de interne → Dt an | t arrivée prévue<br>rivée réel 🔶 | Fournisseur Coll        | ection(s)           | Contremarque(s)      |             | TotalTTC                         | TotalHT        | Magasin                  | Etat            |                      | Fact.             |
|                               | <u>97</u> 0000-            | -00-00 Fr                        | anceLex – Franc         | eLex 2021           | Contremarque magasin |             | 360,00                           | <u>300,00</u>  | Meubles Skara St Etienne | Envoyée         |                      | Non facturée      |

Une fois que vous avez la confirmation du fournisseur avec la date d'arrivée prévue, il vous suffit de retrouver la commande d'achat que vous aviez envoyé. On retrouve à droite, l'état actuel 1 de la commande. Pour noter la date d'arrivée, vous devez cliquer à gauche sur la date ou bien sur le numéro de commande 2.

| 597 - FranceLex                            | Meubles Skara St I   | Etienne                                 |                                           |
|--------------------------------------------|----------------------|-----------------------------------------|-------------------------------------------|
|                                            |                      |                                         |                                           |
| <ol> <li>Informations générales</li> </ol> | Détails de commande  | istorique 🧧 Factures d'achat            |                                           |
| Code commande                              | /                    |                                         |                                           |
| Date arrivée prévue                        |                      | 26/10/2020                              |                                           |
|                                            |                      | ● Oct → 2020 → ●                        |                                           |
| État                                       | Date d'historisation | Se Lu Wa Me Je Ve Sa Di                 | Commentaire                               |
| Envoyée                                    | 19/10/2020 a 11:42   | 40 28 19 30 1 2 3 4                     | Envoi automatique par mail à TEST@TEST.fr |
| Créée                                      | 19/10/2020 à 10:49   | 41 5 6 7 8 9 10 11                      |                                           |
| Etat de la commande                        |                      | 42 12 13 14 15 16 17 18 Commentaire     |                                           |
| Confirmée                                  | ~                    | 43 19 20 21 22 23 24 25                 |                                           |
| <b></b>                                    |                      | 44 26 27 28 29 30 31 1                  |                                           |
|                                            |                      | 1 Enregistrer Annuler 🖸 Bon de commande |                                           |
|                                            |                      |                                         |                                           |
|                                            |                      | 44 26 27 28 29 30 31 1                  |                                           |

Rendez vous dans **Etat et Historique**. Choisissez une **date d'arrivée prévue**. Une fois la date validée, la commande se mettra automatiquement à l'état de **Confirmée**. Cliquez sur **Enregistrer 1**.

| 19/10/2020 à 11:57                    | Skara Admin                                                                                             |                                                                                                    |                                                                                                    |                                                                                                    |                                                                                                    |                                                                                                    |                                                                                                    |
|---------------------------------------|----------------------------------------------------------------------------------------------------|----------------------------------------------------------------------------------------------------|----------------------------------------------------------------------------------------------------|----------------------------------------------------------------------------------------------------|----------------------------------------------------------------------------------------------------|----------------------------------------------------------------------------------------------------|----------------------------------------------------------------------------------------------------|
| 19/10/2020 à 11:42                    | Skara Admin                                                                                             |                                                                                                    |                                                                                                    |                                                                                                    |                                                                                                    | Envoi automatique par mail à TEST@TEST.                                                                                                    | fr                                                                                                    |
| 19/10/2020 à 10:49                    | Skara Admin                                                                                             |                                                                                                    |                                                                                                    |                                                                                                    |                                                                                                    |                                                                                                    |                                                                                                    |
| eurs   Impression des étiquettes   Fa | acturer                                                                                                 | Commen                                                                                                    | taire                                                                                                    |                                                                                                    | //                                                                                                    | Aiot                                                                                                    | uter une commande fournisseur                                                                                                    |
| Dt arrivée prévue                     |                                                                                                    | Contromorriso(a)                                                                                                    | TotalTTO                                                                                                    | Totall IT                                                                                                    | Menair                                                                                                    |                                                                                                    | Fast                                                                                                    |
|                                       | Fournisseur Collection(s)                                                                               | Contremarque(s)                                                                                                    | 10tal 11C                                                                                                    | 10taiH 1                                                                                                    | Meubles Skara St Etienne                                                                                                    | Confirmée                                                                                                    | Fact.                                                                                                    |
| 26/10/2020                            | FranceLex – FranceLex 2021                                                                              | Contremarque Magasin                                                                                                    | <u>360,00</u><br>360,00                                                                                                    | <u>300,00</u><br>300,00                                                                                                    | Medules Skala St Ellenne                                                                                                    | (*): étiquettes de livraison déjà édité                                                                                                    | es.                                                                                                    |
|                                       | 19/10/2020 à 11:57<br>19/10/2020 à 11:42<br>19/10/2020 à 10:49<br>eurs   Impression des étiquettes   Ei | 19/10/2020 à 11:57 Skara Admin<br>19/10/2020 à 11:42 Skara Admin<br>19/10/2020 à 10:49 Skara Admin<br>19/10/2020 à 10:49 Skara Admin<br>eurs   Impression des étiquettes   Facturer  <br>eurs   Dt arrivée prévue<br>Dt arrivée prévue<br>Dt arrivée réel  Fournisseur Collection(s)<br>26/10/2020  FranceLex – FranceLex 2021 | 19/10/2020 à 11:57 Skara Admin<br>19/10/2020 à 11:42 Skara Admin<br>19/10/2020 à 10:49 Skara Admin<br>19/10/2020 à 10:49 Skara Admin<br>Commen<br>eurs   Impression des étiquettes   Facturer  <br>interne Dt arrivée prévue<br>26/10/2020 ← FranceLex – FranceLex 2021 Contremarque magasin | 19/10/2020 à 11:57 Skara Admin<br>19/10/2020 à 11:42 Skara Admin<br>19/10/2020 à 10:49 Skara Admin<br>19/10/2020 à 10:49 Skara Admin<br>Commentaire<br>unrerue Dt arrivée prévue<br>Dt arrivée prévue<br>Dt arrivée réel ♦ Fournisseur Collection(s) Contremarque(s) TotalTTC<br>26/10/2020 ▼ FranceLex - FranceLex 2021 Contremarque magasin 360.00<br>360,00 | 19/10/2020 à 11:57 Skara Admin<br>19/10/2020 à 11:42 Skara Admin<br>19/10/2020 à 10:49 Skara Admin<br>19/10/2020 à 10:49 Skara Admin<br>Commentaire<br>unterne Dt arrivée prévue<br>Dt arrivée réel ♦ Fournisseur Collection(s) Contremarque(s) Total TTC Total HT<br>26/10/2020 ♥ FranceLex - FranceLex 2021 Contremarque magasin 360,00 300,00<br>360,00 300,00 | 19/10/2020 à 11:57 Skara Admin<br>19/10/2020 à 11:42 Skara Admin<br>19/10/2020 à 10:49 Skara Admin<br>LOBENTIAL STREET STREET | 19/10/2020 à 11:57       Skara Admin       Envoi automatique par mail à TEST@TEST         19/10/2020 à 11:42       Skara Admin       Envoi automatique par mail à TEST@TEST         19/10/2020 à 10:49       Skara Admin       Envoi automatique par mail à TEST@TEST         Commentaire         Impression des étiquettes   Eacturer           Contremarque(s)         tot arrivée réel       Fournisseur         26/10/2020        FranceLex - FranceLex 2021       Contremarque magasin       350.00       300.00       merue       Contremarque magasin       360.00       300.00       merue       Contremarque magasin       360.00       300.00       merue       Contremarque magasin       360.00       300.00       merue       Contremarque magasin       360.00       300.00       merue       Contremarque magasin       360.00       300.00       merue       Contremarque magasin       360.00       300.00       merue       Contremarque magasin       360.00       300.00       merue       Contremarque magasin       360.00       300.00       merue       Contremarque magasin       360.00       300.00       merue       Contremarque magasin       360.00       300.00       merue       Contremarque magasin       360.00       300.00       merue       Contremarque       Statu <td< td=""></td<> |

Dans Fournisseur, Gestion des commandes, Skara vous indique maintenant la date d'arrivée prévue. Elle est donc à l'état de Confirmée.

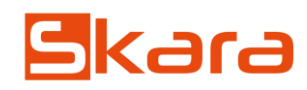

| Accueil Catalogue , Clients ,             | Fournisseurs       | Comptabilité 🕨                       | Administration , | Planning du personn | 21                   |                 |             |                        |                          | €, 8                       | L B, B,            |
|-------------------------------------------|--------------------|--------------------------------------|------------------|---------------------|----------------------|-----------------|-------------|------------------------|--------------------------|----------------------------|--------------------|
|                                           | Gestion de         | s commandes                          |                  |                     |                      | > Fournis       | sseurs > Ge | estion des commandes   | Lister les commandes fou | misseurs Ajouter une comm  | ande fournisseur   |
| Commande livrée entre le                  |                    | et le                                |                  | Cde fourn / Cde ir  |                      | n / Cde interne |             |                        |                          |                            |                    |
| Fournisseur  Gestion des factures d'achat |                    | ~                                    | Collection       |                     | Sélectionnez une col | lection 🗸       |             |                        |                          |                            |                    |
| Filtre édition étiquette                  |                    | Indifférent                          | ~                | Etat Achat          |                      | Confirmée       | ~           | Etat factu             | uration                  | Indifférent V              | ·                  |
| Magasin                                   |                    | St Etienne 🗸                         | ·                | Contremarque        |                      |                 |             |                        |                          |                            |                    |
|                                           |                    |                                      |                  |                     |                      | Recher          | cher 🧷      | Vider                  |                          | 25 résultats / page        | ~                  |
| Supprimer les commandes                   | fournisseurs   Imp | pression des étiquettes              | Facturer         |                     |                      |                 |             |                        |                          | Ajouter une con            | nmande fournisseur |
| Date cmd. Cde fourn.                      | Cde interne        | Dt arrivée prévue<br>Dt arrivée réel | 🔷 Fournisseur    | Collection(s)       | Contremarque(s)      | TotalTTC        | TotalHT     | Magasin                | Etat                     |                            | Fact.              |
|                                           | 597                | 26/10/2020                           | FranceLex -      | - FranceLex 2021    | Contremarque magasi  | n <u>360,00</u> | 300,00      | Meubles Skara St Etier | nne Confirmée            |                            | Non facturée       |
|                                           |                    |                                      |                  |                     |                      | 360,00          | 300,00      |                        | (*) : étiquettes (       | de livraison déjà éditées. |                    |

Pour réceptionner la commande d'achat, il faut une fois de plus vous rendre dans « Fournisseur », « Gestion des commandes ».

Cliquer sur la date ou bien sur le numéro de la commande d'achat 1.

| 597 - FranceLex - M                                                                                                    | Meubles Skara St Etienne                       |                                                                                                    |
|----------------------------------------------------------------------------------------------------|------------------------------------------------|----------------------------------------------------------------------------------------------------|
|                                                                                                    |                                                | - Rendez-vous dans Etat et Historique.                                                                                                    |
| Informations générales     Détails de                                                                                                | e commande 👰 Etat et Historique 🧧 Factures d'a | - Cliquez sur <b>Confirmée</b> . Un menu déroulant apparaît.<br>- Choisissez si c'est une <b>réception partielle</b> ou bien une <b>réception totale</b> . |
| Code commande                                                                                                    |                                                |                                                                                                    |
| Date arrivée prévue                                                                                                    | 26/10/2020                                     |                                                                                                    |
| État                                                                                                    | Date d'historisation                           | Utilisateur                                                                                                    |
| Confirmée                                                                                                    | 19/10/2020 à 11:57                             | Skara Admin                                                                                                    |
| Envoyée                                                                                                    | 19/10/2020 à 11:42                             | Skara Admin                                                                                                    |
| Créée                                                                                                    | 19/10/2020 à 19.49                             | Skara Admin                                                                                                    |
| Etat de la commande<br>Confirmée - (Etat actuel)<br>Confirmée - (Etat actuel)<br>Réceptionnée partielle -<br>Envoyée<br>Réceptionnée |                                                |                                                                                                    |

Cliquez sur Enregistrer 3.

| État                                                                         | Date d'historisation | Utilisateur                  |                       | C          | ommentaire                               |                    |
|------------------------------------------------------------------------------|----------------------|------------------------------|-----------------------|------------|------------------------------------------|--------------------|
| Confirmée                                                                    | 19/10/2020 à 11:57   | Skara Admin                  |                       |            |                                          |                    |
| Envoyée                                                                      | 19/10/2020 à 11:42   | Skara Admin                  |                       | Er         | nvoi automatique par mail à TEST@TEST.fr |                    |
| Créée                                                                        | 19/10/2020 à 10:49   | Skara Admin                  |                       |            |                                          |                    |
| Etat de la commande<br>Réceptionnée ✓<br>Validation des quantitées reception | ]<br>Inées           |                              | Commentaire           | 1          |                                          |                    |
| Article                                                                      |                      | Magasin                      | Qté commandée         | Qté livrée | Qté déjà précédement livrée              | Information client |
| ZENVO 140 X 190 DOUX - 9876 /                                                | -                    | Meubles Skara St Etienne     | 1                     | 1          | 0                                        |                    |
| ZENVO 140 X 190 FERME - 98765 -                                              |                      | Meubles Skara St Etienne     | 1                     | 1          | 0                                        |                    |
|                                                                              |                      | Numéro de bon de réception * |                       |            | Date réception : 19-10-2020              |                    |
|                                                                              |                      | 3 Enregistre                 | er Annuler 🔀 Bon de c | commande   |                                          |                    |

Lorsque vous cliquez sur **Réceptionnée** ou sur **Réceptionnée partielle**, Skara fait apparaître un récapitulatif des produits que vous devriez réceptionner. Par défaut, Skara vous mettra la quantité commandée. Si vous en réceptionnez moins que prévu, il vous suffit de mettre **0 à la place de 1** ou bien 1 à la place de 2 par exemple.

Vous pouvez rentrer un **numéro de bon de réception**. **1** Si vous n'en rentrez pas, Skara en mettra un automatiquement.

La date de réception 2 se met toujours à la date d'aujourd'hui. Vous pouvez la modifier si vous le souhaitez.

| État         | Date d'historisation |                                            |  |  |  |
|--------------|----------------------|--------------------------------------------|--|--|--|
| Réceptionnée | 19/10/2020 à 13:41   | Votre commande est désormais réceptionnée. |  |  |  |
| Confirmée    | 19/10/2020 à 11:57   | Votre stock est maintenant rentré.         |  |  |  |
| Envoyée      | 19/10/2020 à 11:42   |                                            |  |  |  |
| Créée        | 19/10/2020 à 10:49   |                                            |  |  |  |